Ingresar a T-Personas <u>https://personas.telefonicachile.cl/</u> (idealmente navegador Chrome) y seleccionas "Beca Escolaridad"

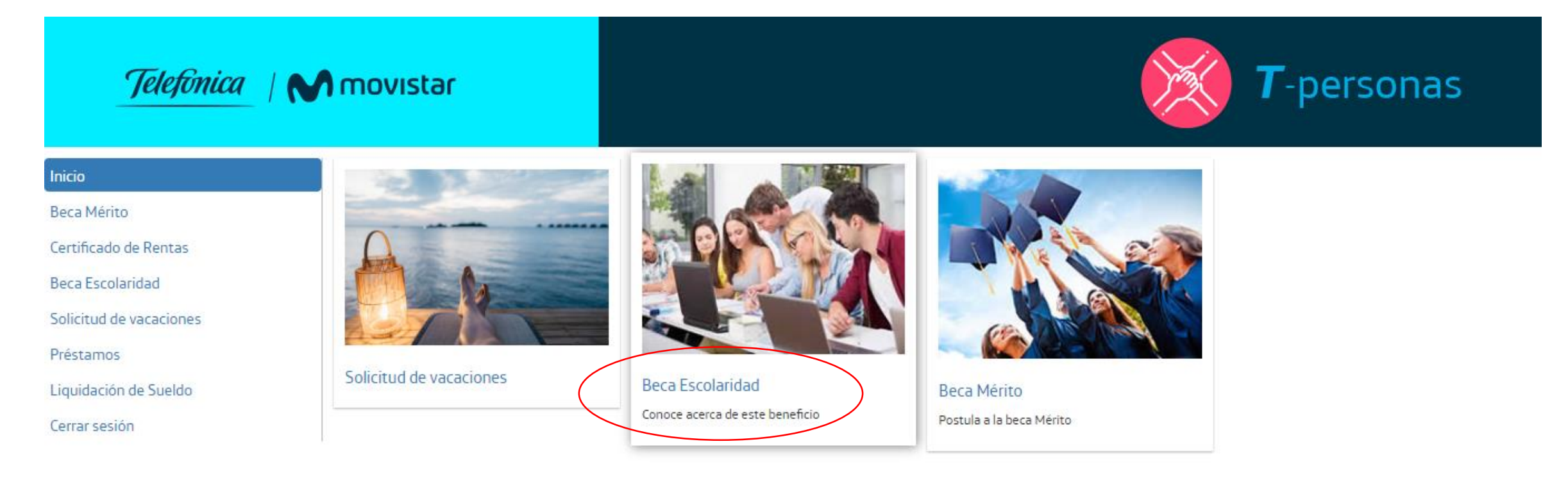

# Click en "Postula aquí"

| Beca | Escol | laridad |  |
|------|-------|---------|--|
| Deca | LSCU  | anuau   |  |

A partir del lunes 18 de mayo 2020 podra justificar la beca de escolaridad subiendo en el portal T-Personas los documentos en formato Pdf. El plazo maximo para justificar el beneficio es hasta el 15 de diciembre 2020. Documentos requeridos: Certificado original de alumno regular y boletas o facturas que justifiquen el 100% del valor pagado como beca.

#### BENEFICIARIOS

Son beneficiarios de esta beca los trabajadores que tengan un contrato indefinido y vigente, hijos debidamente acreditados como carga familiar del trabajador, y que estén cursando estudios en enseñanza Pre-escolar, Básica, Media, Comercial, Centros de Formación Técnica, Institutos Profesionales, Escuelas Matrices de las FFAA. o Universitarios acreditados por el Estado.

• En el caso de trabajadores, que tiene Retención Judicial por alguna de sus cargas familiares, la solicitud debe efectuarla la Beneficiaria de la Retención Judicial, adjuntando la documentación pertinente y enviarla a Marcelo Vera (marcelo.vera@telefonica.com).

· Para acceder al beneficio de Enseñanza Especializada, los trabajadores deben cumplir con los siguientes requisitos:

1.- Acreditar el diagnóstico del niño, mediante certificado médico.

 Presentar mensualmente las boletas o facturas que acrediten los gastos efectuados por concepto de dicha educación especializada a Maria Angelica Moraga (angelica.moraga@telefonica.com).

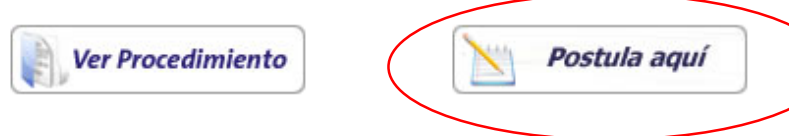

Inicio

Beca Mérito

Certificado de Rentas

| Beca Escolaridad        |
|-------------------------|
| Solicitud de vacaciones |
| Préstamos               |
| Liquidación de Sueldo   |
| Cerrar sesión           |
|                         |

## Click en "Subir documentos"

#### Inicio

Beca Mérito

Certificado de Rentas

Beca Escolaridad

Solicitud de vacaciones

Préstamos

Liquidación de Sueldo

Cerrar sesión

| Información de la Carga  |                                |  |
|--------------------------|--------------------------------|--|
| Parentesco               | нло                            |  |
| Rut                      | 23.220.905                     |  |
| Nombre                   | SANCHEZ CATALAN ALICIA CRISTIN |  |
| Fecha de Nacimiento      | 04/01/2010                     |  |
| Ahora su postulación est | á siendo evaluada.             |  |

| Tipo de enseñanza seleccionada |               |  |  |  |
|--------------------------------|---------------|--|--|--|
| Tipo Enseñanza                 | BASICA PAGADA |  |  |  |
| Fecha Ingreso Solicitud        | 06/01/2020    |  |  |  |
| Imprimir formulario            |               |  |  |  |
| Subir documentos               |               |  |  |  |
|                                |               |  |  |  |

Ten Presente...

- \*Se considera enseñanza No Pagada cuando el establecimiento educacional es gratuito, o el Pago Anual es menor al otorgado por la Compañía.
- \*Que debes presentar antes del 30 de Abril del 2020, el Certificado de Alumno Regular.
- \*Y que el plazo máximo para justificar el beneficio vence el 30 de Agosto del 2020.

### Beca Escolaridad

anterior siguiente

Click en "cargar documento" y se desplegará una lista tienes que seleccionar "Beca de Escolaridad", luego click en cargar y seleccionas los documentos que debes justificar: certificado original de alumno regular y boletas o facturas que justifiquen el 100% del valor pagado como beca.

| <b>W web</b> dox | Documentos del Trabajador                            | CARGAR DOCUMENTO |
|------------------|------------------------------------------------------|------------------|
| Documentos       | Nombre                                               | 2 elementos      |
|                  | Certificado Alun<br>Seleccione Tipo de Documento ×   |                  |
|                  | Tipo de Documento                                    |                  |
|                  | Otros Archivos<br>Beca de Escolaridad<br>Beca Mérito |                  |
|                  | CARGAR                                               |                  |